UNIVERSIDADE FEDERAL DO ESTADO DO RIO DE JANEIRO - UNIRIO Biblioteca Setorial do Instituto Biomédico - BSIB

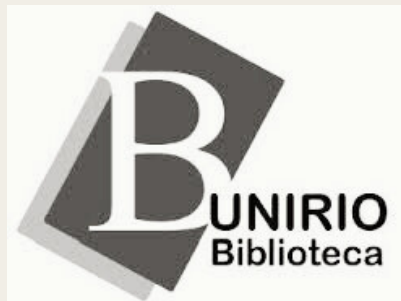

ACESSIBILIDADE | ALTO CONTRASTE | 1

## Renovação de empréstimo pela internet

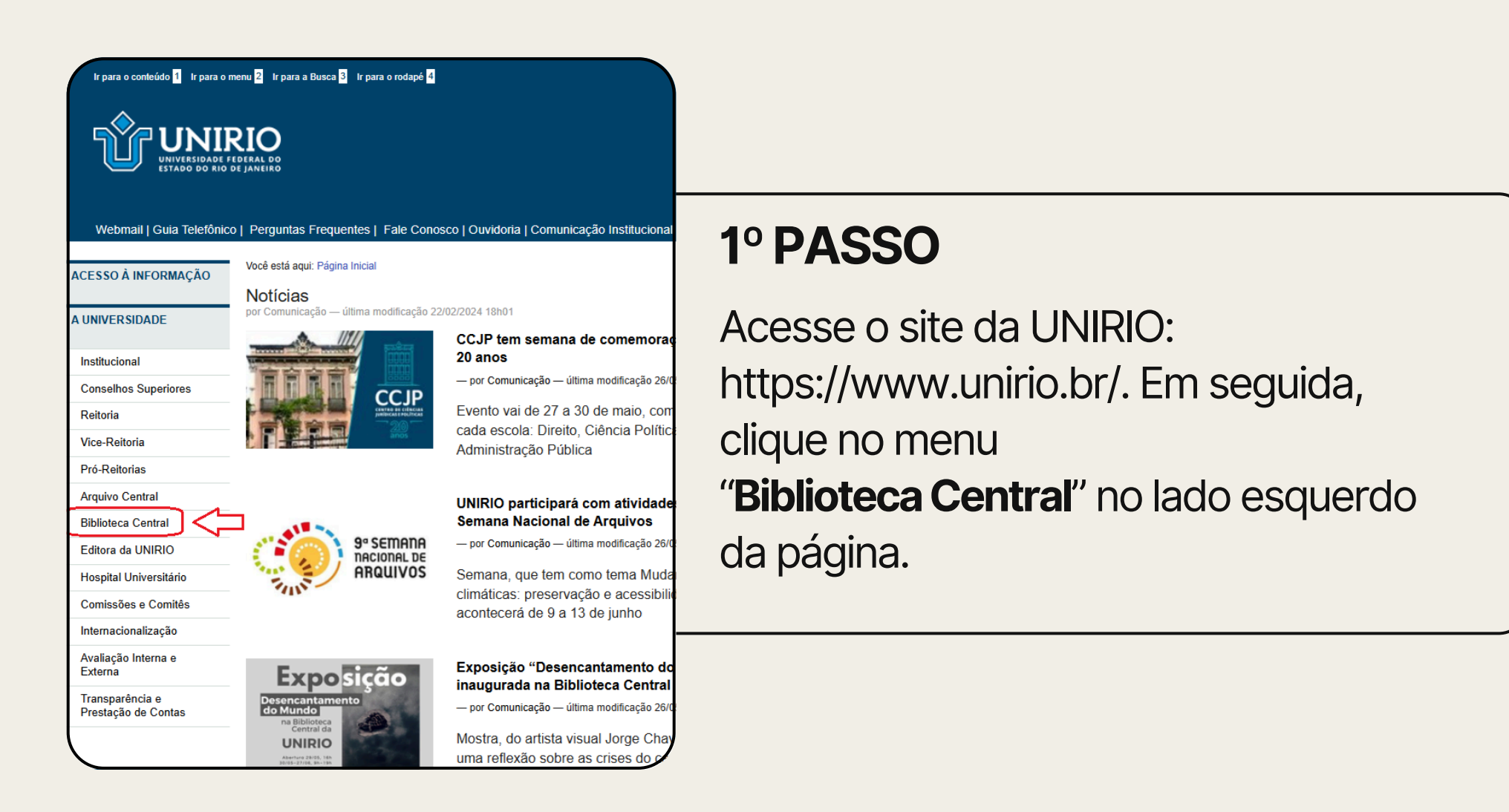

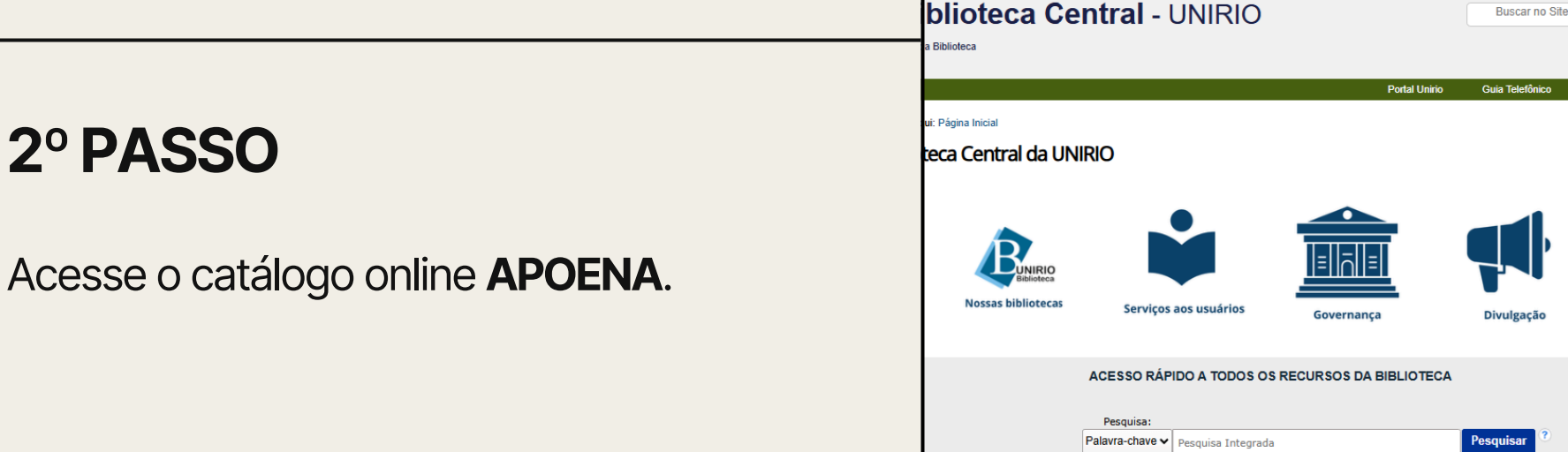

ido 1 Ir para o menu 2 Ir para a Busca 3 Ir para o rodapé 4

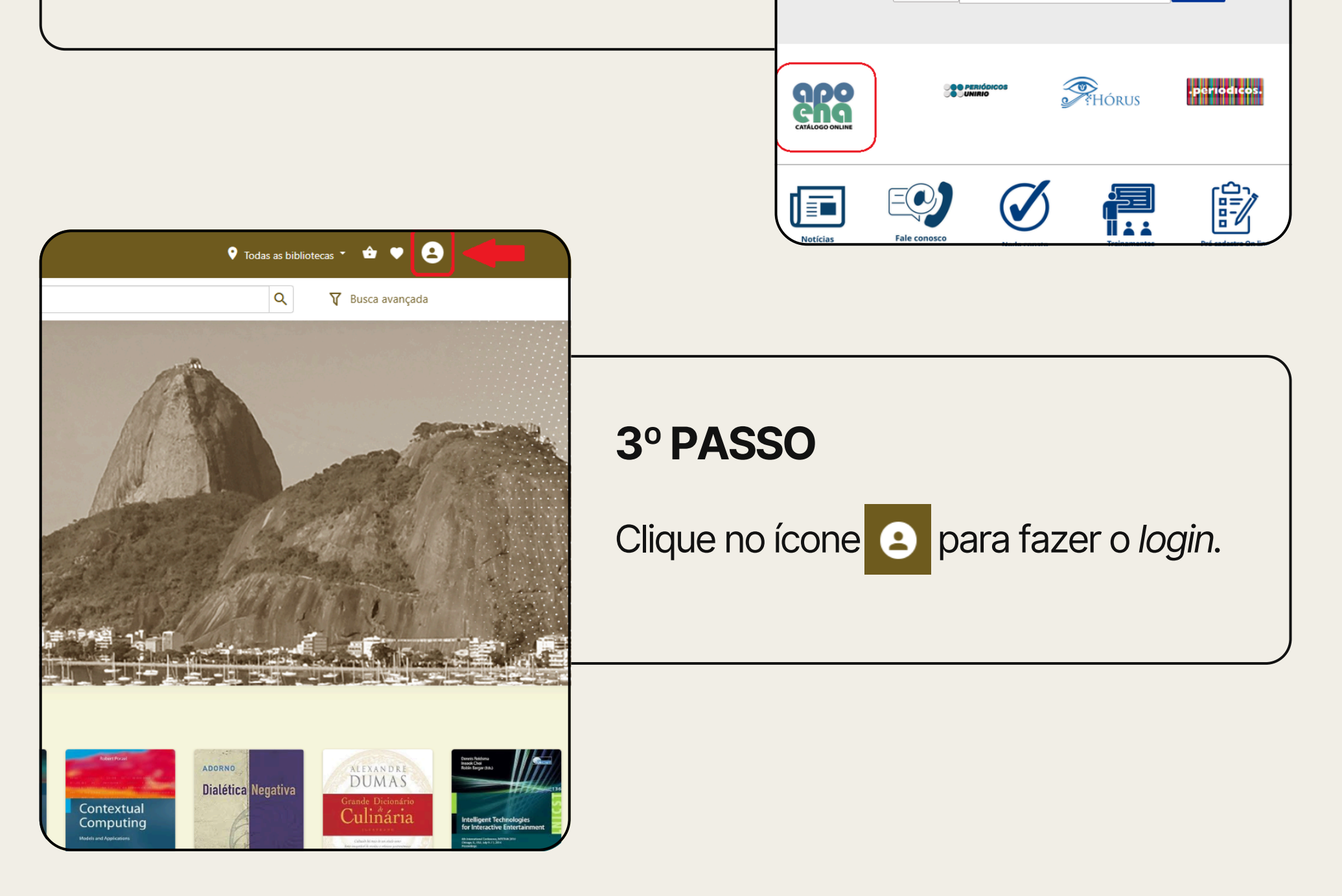

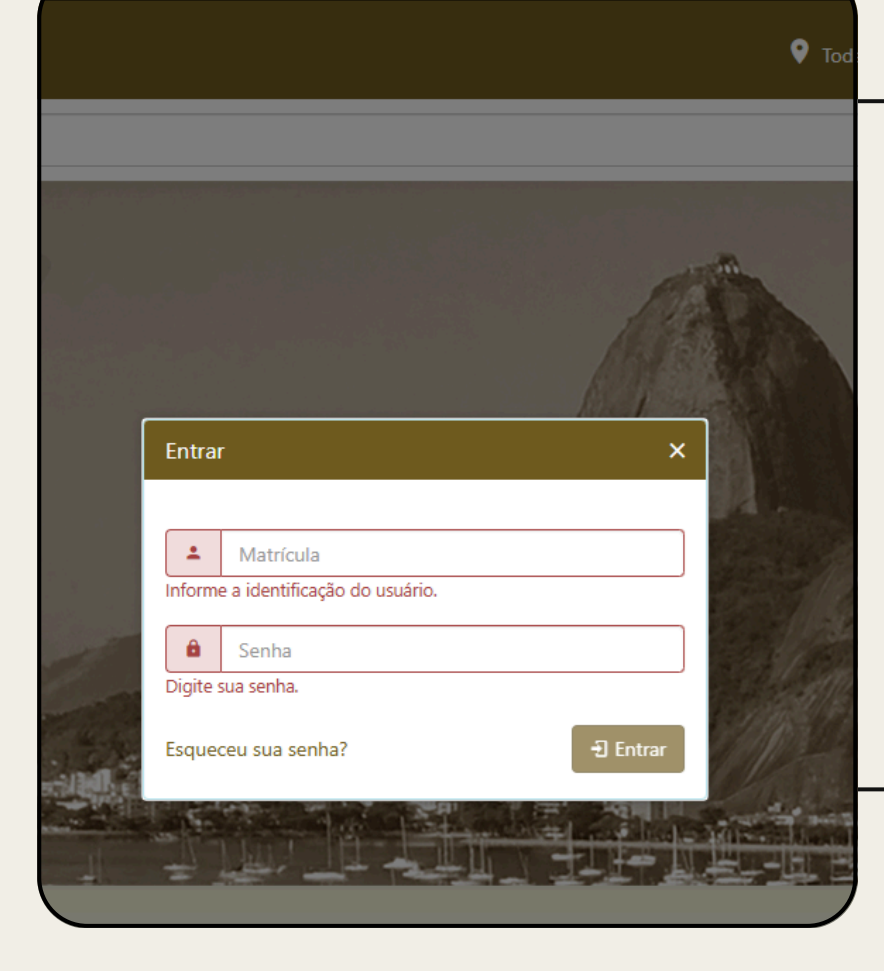

### 4º PASSO

No primeiro acesso, digite sua Matrícula e a Senha padrão: **unirio123** e clique em Entrar.

Atenção: Recomendamos fortemente que a senha padrão seja alterada no primeiro acesso. O tutorial para a alteração da senha está disponível no site do Sistema de Bibliotecas da UNIRIO. Clique AQUI para acessá-lo.

# 5° PASSO

Após fazer o login, clique no ícone e depois selecione a opção "**Empréstimos**".

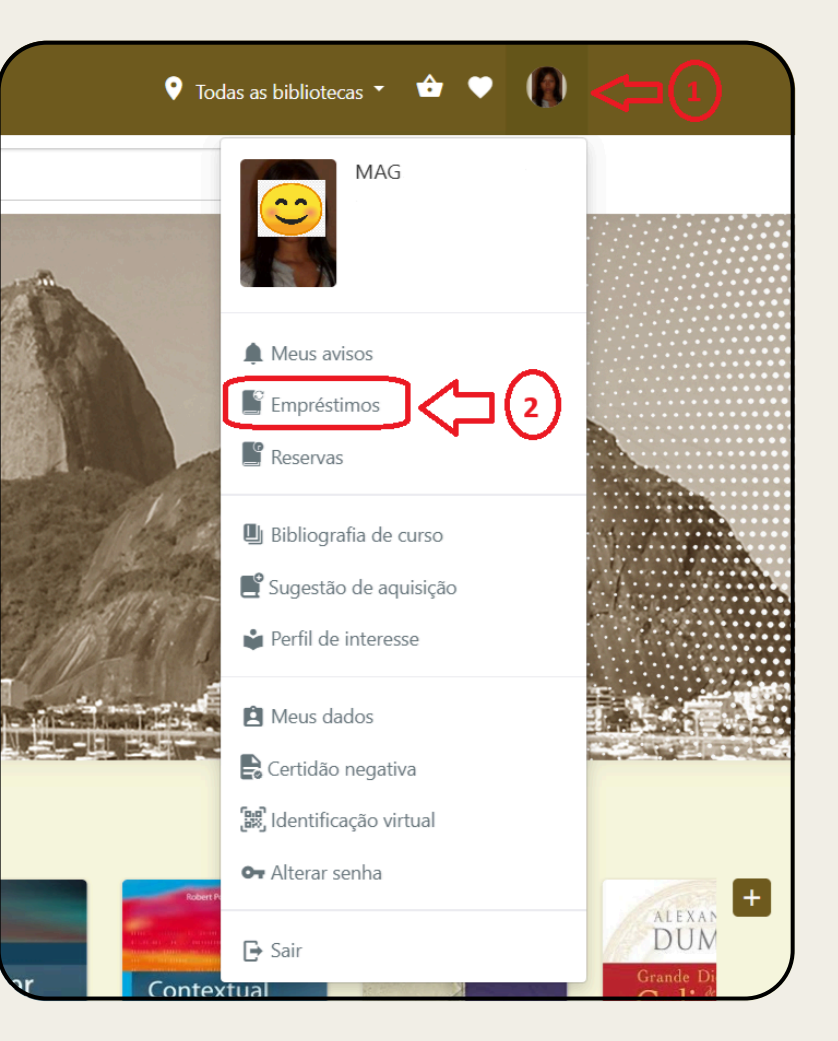

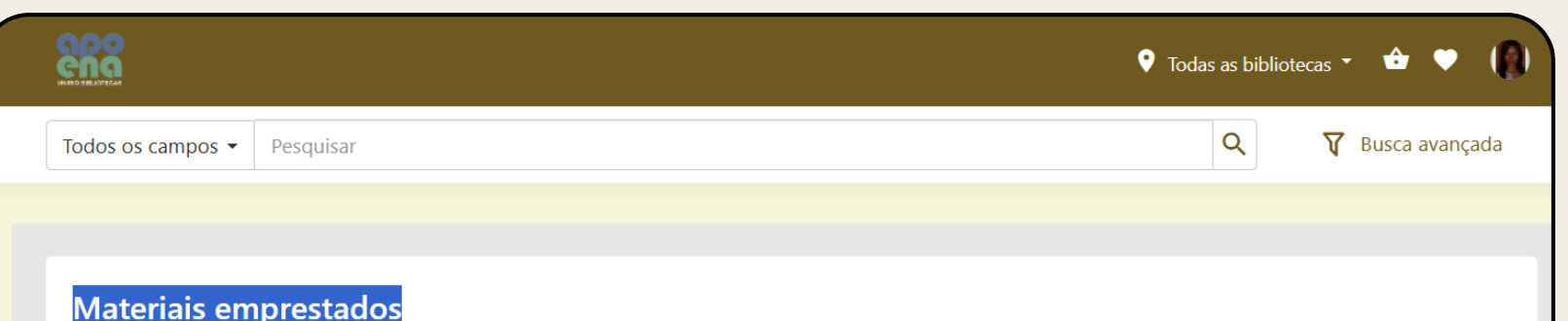

| 🖾 Renovar empréstimos selecionados                                         | □ 2 Clique aqui pa  | ara renovar      | o empréstir      | no.           | Todos         | ~                 |  |  |
|----------------------------------------------------------------------------|---------------------|------------------|------------------|---------------|---------------|-------------------|--|--|
| ✓ Título Nº de chamada                                                     | a Código de barras  | Bibli            | oteca            | Data de saída |               | Data prevista     |  |  |
| 🗹 Ética a Nicômaco 170 A717e                                               | 195356              | Bib E            | Biomédico        | 26/05/2025    | 09            | 0/06/2025         |  |  |
| elecione o título. ATENÇÃO!!! 1<br>Materiais devolvidos Data da devolução. |                     |                  |                  |               |               |                   |  |  |
| Título                                                                     | Nº de chamada       | Código de barras | Biblioteca       | Data de saída | Data prevista | Data de devolução |  |  |
| Fisiologia e desenvolvimento vegetal                                       | 571.2 F537 6.ed.    | 194632           | Bib<br>Biomédico | 30/10/2024    | 13/11/2024    | 30/10/2024        |  |  |
| Fisiologia e desenvolvimento vegetal                                       | 571.2 F537 6.ed.    | 194632           | Bib<br>Biomédico | 30/10/2024    | 13/11/2024    | 30/10/2024        |  |  |
| Como se faz uma tese                                                       | 001.42 E17c 24. ed. | 146473           | Bib<br>Biomédico | 23/09/2024    | 07/10/2024    | 24/09/2024        |  |  |

### 6° PASSO

Na área "**Materiais emprestados**", selecione o(s) livro(s) que deseja renovar o empréstimo e clique em "**Renovar itens** selecionados".

**Atenção:** fique atento ao prazo de devolução, pois essa é a data limite para realizar a renovação!

| ŝ                                                                                                    |                                                                                    | 💡 Todas as b                              | ibliotecas 👻 🖆              | • 0                         |
|----------------------------------------------------------------------------------------------------|------------------------------------------------------------------------------------|-------------------------------------------|-----------------------------|-----------------------------|
| s os campos 👻 Pesquisar                                                                                                    |                                                                                    | ۹                                         | 🛛 Busc                      | a avançada:                 |
|                                                                                                    |                                                                                    |                                           |                             |                             |
| dos da renovação                                                                                                    |                                                                                    |                                           |                             |                             |
| rícula: 1,   ^^45<br>ne: MAG                                                                                                    |                                                                                    |                                           |                             |                             |
| préstimos renovados                                                                                                    |                                                                                    |                                           |                             |                             |
| ica a Nicômaco<br>digo da renovação: 206166<br>blioteca: Bib Biomédico<br>ta de saída: 26/05/2025<br>ta prevista: 09/06/2025<br>isservações: Empréstimo renovado. Este emp | réstimo poderá ser renovado por mais 2 vezes (caso não exista re                   | eserva para este exemplar).               |                             |                             |
| L Verifique a confirmação                                                                                                    | da renovação do empréstimo.                                                        |                                           | + Voltar para               | a empréstimos               |
| 7º PASSO                                                                                                    | )                                                                                  |                                           |                             |                             |
| Verifique se                                                                                                    | e a renovação do empr                                                              | réstimo foi                               | efetiva                     | ada.                        |
| <b>Observaçã</b><br>vezes, deso<br>usuário e a                                                                                                    | <b>o:</b> É possível renovar c<br>le que o livro não tenh<br>data de devolucão ain | o empréstir<br>la sido rese<br>da não ten | no onli<br>ervado<br>ha ver | ine até<br>por ou<br>ncido. |

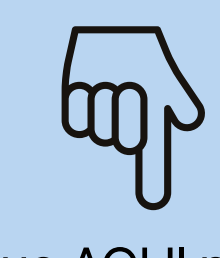

Clique <u>AQUI</u> para acessar outros manuais e tutorais disponibilizados pelo Sistema de Bibliotecas da UNIRIO.

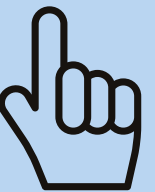

#### Biblioteca Setorial do Instituto Biomédico

Dúvidas? Entre em contato conosco: bpcsb@unirio.br